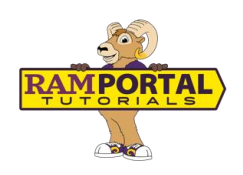

# Transfer Credit Summary

Last edit date: 7/21/25

This guide provides instructions to view your Transfer Credit Summary in RamPortal.

#### **CONTENTS**

| Navigation                        | 1 |
|-----------------------------------|---|
| Student Overview Section          | 1 |
| Transfer Credit Details By Source | 2 |

### NAVIGATION

- Login to Ramportal using your WCU Single Sign On (SSO) at <u>ramportal.wcupa.edu</u>.
- Locate the Transfer Credit Summary card and select the My Transfer Credit Summary button. For help with finding cards, visit <u>Home Page Navigation: A</u> <u>Guide to the RamPortal Home Page</u>

| Transfer Credit Summ 🗄 📕   |
|----------------------------|
| MY TRANSFER CREDIT SUMMARY |
|                            |

Fig 1: Transfer Credit Summary Card

### **STUDENT OVERVIEW SECTION**

The top of the Transfer Credit Summary includes a quick student overview, showing:

- Your name and student ID
- Cumulative Transfer Credit Total

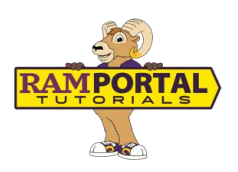

- Student Attributes: These highlight any credentials earned before enrolling at WCU that may affect how your credits apply, such as an Associate Degree or an Academic Passport.
- If you have earned an additional Bachelor's Degree, you would see that in this section too.

|                                         | TRANSFER CREDIT SUMMARY |
|-----------------------------------------|-------------------------|
| STUDENT NAME:                           |                         |
| CUMULATIVE TRANSFER CREDIT TOTAL: 61.00 |                         |
| STUDENT ATTRIBUTES                      |                         |
| • TR Associate Degree                   |                         |

Fig 2: Student Overview Section showing Cumulative Transfer Credit Total and Attributes.

## TRANSFER CREDIT DETAILS BY SOURCE

Below the student overview, your transfer credits are grouped by source, such as Advanced Placement (AP), or other college and universities you have attended. See Fig 3 below. For each source, you will see:

- Course Equivalencies: This section shows your transferred courses alongside the equivalent WCU course.
- **Total WCU Credit Hours**: This shows how many of your transfer credits from that source apply toward your WCU degree.

At the top of this section, you will also see a **Cumulative Transfer Credit Total**. This reflects the total number of WCU credit hours accepted from all transfer sources combined.

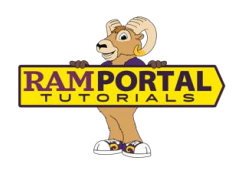

| a                                                                                | ll sources.                                                                                 |                                                                                            |                                                                          |                                                     |                                      |                                                |                                                                               |                                                                        |                                                                        |                                                  |
|----------------------------------------------------------------------------------|---------------------------------------------------------------------------------------------|--------------------------------------------------------------------------------------------|--------------------------------------------------------------------------|-----------------------------------------------------|--------------------------------------|------------------------------------------------|-------------------------------------------------------------------------------|------------------------------------------------------------------------|------------------------------------------------------------------------|--------------------------------------------------|
| Transfer<br>Term                                                                 | External Course<br>Subject                                                                  | External Course<br>Number                                                                  | External Credit<br>Hours                                                 | External Course<br>Grade                            | External Course Title                | WCU<br>Subject                                 | WCU<br>Course                                                                 | WCU<br>Hours                                                           | WCU<br>Grade                                                           | WCU Title                                        |
| Fall 2021                                                                        | AP                                                                                          | 07                                                                                         | 0                                                                        | 4                                                   | United States History                | HIS                                            | 151                                                                           | 3                                                                      | т                                                                      | History of<br>I                                  |
|                                                                                  |                                                                                             | 58                                                                                         | 0                                                                        | 4                                                   | Government & Politics:<br>Compar     | PSC                                            | 240                                                                           | 3                                                                      | т                                                                      | Intro Com<br>Polit                               |
| Fall 2021<br>*GRP in the Ext<br>mean credits we                                  | AP<br>ternal Credit Haurs colu<br>ere counted more than                                     | mn indicates that this c<br>once). The External Cree                                       | ourse has been "g<br>dit Hours with "GR                                  | WCU credit<br>from this                             | ts awarded<br>s source.              | he WCU course(s)<br>ease review the T<br>ERSIT | tal WCU Cr<br>You may see ini<br>otal WCU Credit                              | edit Hours:<br>tentional duplica<br>Hours for total d                  | 6.00<br>tion of external of<br>redits transferred                      | courses (this does<br>d.                         |
| Fall 2021<br>*GRP in the Ext<br>mean credits we                                  | AP<br>ternol Credit Hours colu<br>ere counted more than                                     | mn indicates that this c<br>once). The External Cree                                       | ourse has been "g<br>dit Hours with "GR                                  | WCU credit<br>from this                             | ts awarded<br>s source.              | he WCU course(s)<br>ease review the T<br>ERSIT | tal WCU Cr<br>You may see in<br>otal WCU Credit                               | edit Hours:<br>tentional duplica<br>Hours for total d                  | 6.00<br>tion of external of<br>redits transferred                      | courses (this does<br>1.                         |
| Fall 2021<br>*GRP in the Ext<br>mean credits we<br>Iransfer<br>Ierm              | AP<br>ternal Credit Hours colu<br>ere counted more than<br>External Course<br>Subject       | imn Indicates that this c<br>ance). The External Crev<br>External Course<br>Number         | ourse has been "g<br>dit Hours with "GR<br>External Credit<br>Hours      | WCU credit<br>from this                             | External Course<br>Title             | ERSITY<br>WCU<br>Subject                       | tal WCU Cr<br>You may see in<br>otal WCU Credit<br>C<br>WCU<br>Course         | edit Hours:<br>tentional duplica<br>Hours for total d<br>WCU<br>Hours  | 6.00<br>tion of external<br>redits transferred<br>WCU<br>Grade         | ourses (this does<br>d.<br>WCU Title             |
| Fall 2021<br>*GRP in the Ext<br>mean credits we<br>Transfer<br>Term<br>Fall 2021 | AP<br>ternal Credit Hours colu<br>ere counted more than<br>External Course<br>Subject<br>BY | mn Indicates that this co<br>once). The External Cred<br>External Course<br>Number<br>2003 | ourse has been "g<br>dit Hours with "GR<br>External Credit<br>Hours<br>3 | WCU credit<br>from this<br>External Course<br>Grade | External Course<br>Title<br>GENETICS | ERSITY<br>WCU<br>Subject<br>BIO                | tal WCU Cr<br>You may see in<br>botal WCU Credit<br>Y<br>WCU<br>Course<br>210 | edit Hours:<br>tentional duplica<br>Hours for total of<br>WCU<br>Hours | 6.00<br>tion of external or<br>redits transferred<br>WCU<br>Grade<br>T | courses (this does<br>d.<br>WCU Tide<br>Genetics |

Fig 3: Sample Transfer Credit Details

**NOTE:** Some awarded credits may be marked as **Grouped (GRP)**. See fig 4 below. This means a single external course has been applied to more than one WCU course. These courses may appear on multiple lines but are only counted once toward your **Total WCU Credit Hours**.

| rell 2024 ACCT 100 4 (GRP*) A Principles of Accounting II 1NV 109 1 T General Transfer Credits   Grouped (GRP) means this course<br>is linked with another and mass Total WCU Credit Hours: 62.00                                                                                     | Fell 2024           | ACCT                            | 105                   | 4 (GRP*)                                                                       | A                                                    | Principles of Accounting II                                         | ACC           | 202       | 3            | т              | Managerial Acct                         |
|----------------------------------------------------------------------------------------------------|---------------------|---------------------------------|-----------------------|--------------------------------------------------------------------------------|------------------------------------------------------|---------------------------------------------------------------------|---------------|-----------|--------------|----------------|-----------------------------------------|
| Grouped (GRP) means this course<br>is linked with another and may<br>of hour. Please review the Intel BCC Crede Naves for west control on the SCC counted). Four may and controls depicterion of astronal courses (bit does not mean credit west course into asse). The Course Course | Fall 2024           | AGET                            | 105                   | 4 (00014)                                                                      | ^                                                    | Principles of Accounting II                                         | THN           | 199       | 1            | τ              | General Transfer Credita                |
|                                                                                                    | Grouped<br>is linke | (GRP) means t<br>d with another | his course<br>and may | e has been "grouped together" with en<br>sam. Please review the Treed WCU (ree | unhar searche to ke sepa<br>In Neuex fue antal aradi | becime to the BCJ countrip). For may are extension<br>in complexed. | uni depitemun | Total WCC | Credit Hours | 8 <b>62.00</b> | në mare than ancej. The External Confir |

Fig 4: Grouped course applied to multiple WCU courses but only counted once in total credit hours.

To see how your transferred credits apply toward your degree requirements, be sure to review your **Degree Audit** in RamPortal.

For support, please submit a ticket at https://wcupaprod.service-now.com/aes